Q VĂN HẢI 💄

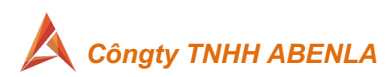

#### HƯỚNG DÃN SỬ DỤNG HỆ THỐNG HỢP ĐỒNG ĐIỆN TỬ (Econtract) – Phần 1

| <i>1</i> . | Các | menu | chức | năng | chính |
|------------|-----|------|------|------|-------|
|            |     |      |      |      |       |

| Stt | Tên memu         | Mô tả                                                           |
|-----|------------------|-----------------------------------------------------------------|
| 01  | Tài liệu         | Lưu trữ tài liệu ( hợp đồng, phục lục, công văn,) qua nhiều     |
|     |                  | trạng thái như:                                                 |
|     |                  | Tạo tài liệu, tài liệu nháp, đang xử lý, hoàn thành, huỷ bỏ, từ |
|     |                  | chối, qúa hạn,                                                  |
| 02  | Tổ chức          | Quản lý các tổ chức, người ký , chức vụ, vai trò phụ            |
|     |                  | trách,trong quá trình ký kết giữa 2 bên.                        |
| 03  | Người dùng       | Quản lý nhóm người dùng, quản lý người dùng trong từng tổ       |
|     |                  | chức,                                                           |
| 04  | Loại tài liệu    | Quản lý các loại tài liệu trong 1 tổ chức, phân quyền từng loại |
|     |                  | tài liệu cho các phòng ban, từng nhân sự,được dùng, cấu hình    |
|     |                  | luồng ký kết trong 1 tổ chức gồm ( người xem xét, người ký, văn |
|     |                  | thu )                                                           |
| 05  | Báo cáo          | Hiển thị báo cáo tổng hợp ( báo cáo chung/riêng; tĩnh/động )    |
| 06  | Hỗ trợ           | Quản lý tài liệu hướng dẫn sử dung/ video hướng dẫn             |
| 07  | Cấu hình tham số | Quản lý cấu hình ký tự động ( Ký ảnh, ký HSM, text )            |

Tài liệu Tổ chức Người dùng Loại tài liệu Báo cáo Hỗ trợ Cấu hình tham số

Chào VĂN HẢI, Bạn có biết rằng mỗi năm eContract giúp kết nối hơn 50.000 khách hàng doanh nghiệp và cá nhân. TẠO TÀI LIỆU XEM BẢN NHÁP Tổng quan Chờ xử lý Chờ phản hồi Sắp hết hạn 0 0 0 Thống kê Số tài liệu chưa hoàn Số người dùng thuộc các 0 Số người dùng của tổ chức 6 1 thành đơn vị con

- 2. Các menu người quản lý cần cấu hình khi được cấp tài khoản trên hệ thống Econtract .
  1) Menu Tổ chức
  - i. Thêm tổ chức con
    - 1. Trong menu **Tổ chức** chọn nút Thêm tố chức
    - 2. Điền thông tin chi tiết theo yêu cầu

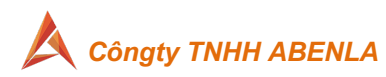

#### Thêm mới tổ chức

| Tên doanh nghiệp <b>*</b>      | Tên viết tắt *                 |
|--------------------------------|--------------------------------|
| Nhập tên doanh nghiệp          | Nhập tên viết tắt              |
| Trường này bắt buộc phải nhập. | Trường này bắt buộc phải nhập. |
| Mã doanh nghiệp                | Đơn vị *                       |
| Nhập mã doanh nghiệp           | CÔNG TY TNHH ABENLA (ABENLA)   |
| Mã số thuế                     | Loại tổ chức *                 |
| Nhập mã số thuế                | Công ty con                    |
|                                |                                |

Tài khoản quản trị 🗹

- a. Các trường có dấu (\*) bắt buộc nhập
- b. Chọn đơn vị cha cho tổ chức cần tạo
- c. Nếu cần tài khoản quản trị: tick vào Tài khoản quản trị ☑ và điền các thông tin yêu cầu

| Tên doanh nghiệp *                                    | Tên viết tắt *                                                                   |
|-------------------------------------------------------|----------------------------------------------------------------------------------|
| Nhập tên doanh nghiệp                                 | Nhập tên viết tắt                                                                |
| Mã doanh nghiệp                                       | Đơn vị *                                                                         |
| Nhập mã doanh nghiệp                                  | Công ty TNHH hệ thống thông tin FPT (FIS) 👻                                      |
| Mã số thuế<br>Nhập mã số thuế<br>Tài khoản quản trị 🛛 | Nhập thông tin tài<br>khoản quản trị (nếu<br>có tích chọn Tài<br>khoản quản trị) |
| Họ *                                                  | Tên và đệm *                                                                     |
| Nhập họ của bạn                                       | Nhập tên và đệm                                                                  |
| Email *                                               | Số điện thoại *                                                                  |
| Nhập email                                            | Nhập số điện thoại                                                               |
|                                                       |                                                                                  |
| Ngày sinh                                             | Giới tính                                                                        |
| Ngày sinh                                             | Giới tính                                                                        |
| Ngày sinh<br>//<br>Địa chỉ                            | Giới tính<br>Giới tính 👻                                                         |
| Ngày sinh<br>//<br>Địa chỉ<br>Nhập địa chỉ            | Giới tính<br>Giới tính -                                                         |

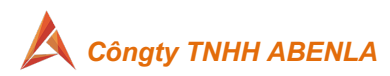

- d. Email tài khoản quản trị sẽ không được trùng với email đã tạo trên hệ thống, nếu trùng cần đổi email khác.
- e. Nhấn "Lưu" để hoàn tất tạo tổ chức con.
- f. Nếu có tick tạo " Tài khoản quản trị" hệ thống sẽ gửi email xác nhận tới email đã khai báo, người quản trị cần check mail và xác nhận theo hướng dẫn trong email để hoànt hành việc cấp tài khoản quản trị.
  - i. Nội dung email kích hoạt

|     | Cẩm ơn quý khách đã tin tưởng và lựa chọn sử dụng dịch vụ của FPT.econtract!                                                                      |  |
|-----|----------------------------------------------------------------------------------------------------|--|
|     | Để sử dụng dịch vụ, quý khách vui lòng xác nhận thông tin đăng ký theo đường link sau:<br>https://demo.econtract.fpt.com.vn/applorgs/owner-avt/76 |  |
|     | Mã xác nhận của quý khách là: 44837855                                                                                                    |  |
|     | KHÔNG CHIA SĚ<br>Email này chứa một mã bảo mật của FPT.eContract, vui lỏng không chia sẽ email hoặc mã bảo mật này với người khác.                |  |
| ii. | Nhập mã xác nhận để kích hoạt                                                                                                    |  |
|     | Xác nhận kích hoạt tài                                                                                                    |  |

| Mã xác thực |          |
|-------------|----------|
| 44837855    |          |
|             |          |
|             | Xác nhân |

- ii. Tạo danh mục chức vụ trong tổ chức (menu Tổ chức/ Danh mục chức vụ )
  - 1. Chọn nút 🕂 Chức vụ
  - 2. Điền các thông tin theo yêu cầu và **Lưu**

| Lưu |
|-----|
|     |

3. Màn hình các chức vụ mẫu như sau, mõi tổ chức sẽ có cơ cấu chức vụ riêng.

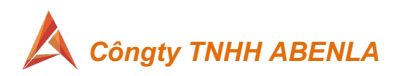

| Tên chức vụ 🗸          | Số lượng vị trí \$ | Mô tả chức vụ           |  |
|------------------------|--------------------|-------------------------|--|
| Giám đốc               | 1                  | Điều hành công ty       |  |
| Giám đốc kỹ thuật      | 1                  | Quản lý phòng kỹ thuật  |  |
| Giám đốc marketing     | 1                  | Quản lý phòng marketing |  |
| Nhân viên kinh doanh   | 50                 | Nhân viên kinh doanh    |  |
| Nhân viên marketing    | 5                  | Nhân viên marketing     |  |
| Nhân viên support      | 5                  | Nhân viên support       |  |
| Trưởng nhóm kinh doanh | 10                 | Quản lý team sales      |  |
| Trưởng nhóm Support    | 1                  | Quản lý đội support     |  |

- iii. Tạo danh mục "Người ký" (menu Tổ chức/ Danh mục người ký): tạo danh sách những người tham gia vào quá trình ký kết 1 tài liệu/hợp đồng,...
  - 1. Chọn nút 🕂 Người ký
  - 2. Điền các thông tin theo yêu cầu
  - Chọn "vai trò" của người tham gia vào quá trình ký kết tài liệu (Người ký/ người xem xét/ văn thư (đóng dấu ) )

| · · · · · · · · · · · · · · · · · · · |   |
|---------------------------------------|---|
| ONG TY TNHH ABENLA (ABENLA)           | ~ |
| NV *                                  |   |
|                                       |   |
| 1*                                    |   |
|                                       | Q |
| điện thoại *                          |   |
| ail *                                 |   |
|                                       |   |
| trò *                                 |   |
| gười ký / Người xem xét               |   |
| gười ký                               |   |
| gươi xem xet<br>ăn thư                |   |

4. Gán chức danh tương ứng và Lưu

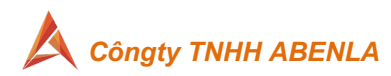

| Chức danh chưa gán       | Cł          | ιức danh đã gán       |      |
|--------------------------|-------------|-----------------------|------|
| Tất cả quyền             | т           | ất cả quyền           | 9    |
| (Giám đốc kỹ thuật)      | <b>)</b> (1 | rưởng phòng kinh doan | h) 🗧 |
| (Giám đốc marketing)     | Ð           |                       |      |
| (Trưởng nhóm Support)    | Ð           |                       |      |
| (Trưởng nhóm kinh doanh) | Ð           |                       |      |
| (Nhân viên kinh doanh)   | •           |                       |      |

## 2) Menu Người dùng

i. Quản lý nhóm người dùng (menu Người dùng/ quản lý nhóm người dùng)

| 1. Chon nút | 1. Chon nút | + Nhóm |
|-------------|-------------|--------|
|-------------|-------------|--------|

Chọn Tổ chức cần tạo nhóm và điền tên nhóm cần tạo và Lưu
 Đơn vị \*

| CÔNG TY TNHH ABENLA (ABENLA) | ~ |
|------------------------------|---|
| Tên nhóm *                   |   |
| Kinh doanh                   |   |

Hủy

Lưu

#### 3. Danh sách nhóm mẫu

| 🏜 Danh sách nhóm                     | 📀 Nhóm       |
|--------------------------------------|--------------|
| Dơn vị: CÔNG TY TNHH ABENLA (ABENLA) | ~            |
| Tên nhóm 🗸                           |              |
| ADMIN                                |              |
| Kinh doanh                           | <u>e</u> 🛓 🛍 |
| Kỹ thuật                             | <u>e</u> 🛓 🛍 |
| Marketing                            | <u>e</u> 🛓 🛍 |
| Support                              | <u>e</u> 👗 🛍 |

ii. Quản lý người dùng( menu Người dùng/ quản lý người dùng)

1. Chọn nút 🕒 Người dùng

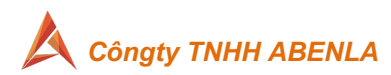

 Chọn Tổ chức cần tạo người dùng và điền các thông tin yêu cầu – nhấn Lưu

| Hoạt động                   |                 |     |
|-----------------------------|-----------------|-----|
| Đơn vị *                    |                 |     |
| CÔNG TY TNHH ABENLA (ABENLA | A)              | ~   |
| Họ *                        | Tên và đệm *    |     |
| Email *                     | Số điện thoại * |     |
| Ngày sinh                   | Giới tính       |     |
| dd/MM/yyyy                  | Giới tính       | v   |
| Địa chỉ                     |                 |     |
|                             |                 |     |
|                             | Hủv             | Lưu |

- 3. Add người dùng vào 1 nhóm đã tạo ở bước "Nhóm người dùng "
  - a. Danh sách người dùng, chọn nút

|       | •                            | Người dùng           |   |   |
|-------|------------------------------|----------------------|---|---|
| Đơn v | CÔNG TY TNHH ABENLA (ABENLA) |                      |   | * |
|       | Tên ≎                        | Email 🗸              | * | Q |
|       | Nguyễn Hải 1                 | abenla.com@gmail.com | Ô | 2 |
|       | NGUYỄN VĂN HẢI               | info@abenla.com      |   |   |

b. Chọn nhóm cho người dùng và Lưu

| Gán nhóm người dùng | Gán nhóm chức năng |
|---------------------|--------------------|
| Nhóm chưa gán       | Nhóm đã gán        |
| Tất cả nhóm 🔶       | Tất cả nhóm        |
| (ADMIN) +           | (Kinh doanh)       |
| (Support) +         | (Marketing)        |
| (Kỹ thuật) 🔶        |                    |
|                     |                    |
|                     |                    |
|                     | Hủy Lưu            |
|                     |                    |

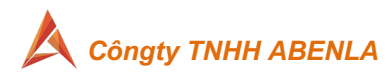

## 3) Menu Loại tài liệu

i. Tạo các nhóm tài liệu để quản lý

*b*.

🕂 Thêm mới

- Menu Loại tài liệu chọn nút
   Điền/chọn các thông tin yêu cầu:
  - a. Chọn tài liệu là ( hợp đồng/chứng từ )

# Thêm mới loại tài liệu

| Phân loại *                                                                                            |
|----------------------------------------------------------------------------------------------------|
| ✓ Hợp đồng                                                                                             |
| Chứng từ                                                                                               |
| Ten loại tai liệu                                                                                      |
|                                                                                                    |
| Mã loại tài liệu *                                                                                     |
|                                                                                                    |
| 🗆 Luồng ký                                                                                             |
| Tick chọn " <b>Luồng ký</b> " nếu loại tài liệu cần quy định luồng ký<br><b>Thêm mới loại tài liệu</b> |
| Phân loại *                                                                                            |
| Hợp đồng                                                                                               |
| Tên loại tài liệu *                                                                                    |
| SMS                                                                                                    |
| Mã loại tài liệu *                                                                                     |
| SMS2022                                                                                                |
| Luồng ký                                                                                               |

 Cấu hình thêm các trường thông tin cần quản lý nếu cần, mặc định có 4 trường (Tên tài liệu, số tài liệu, ngày ký, đơn vị tạo)

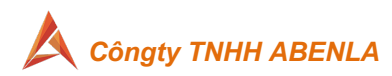

| Mã loại tài liệu *                        |              |        |          |                   |                  |                                 |
|-------------------------------------------|--------------|--------|----------|-------------------|------------------|---------------------------------|
| SMS2022                                   |              |        |          |                   |                  |                                 |
| 🗹 Luồng ký                                |              |        |          |                   |                  |                                 |
| Cấu hình các trường thông tin cần quản lý |              |        |          |                   |                  |                                 |
| Tên hiến thị                              | Kiểu dữ liệu | Độ dài | Bắt buộc | Danh sách giá trị | Mã               |                                 |
| Tên tài liệu                              | String       | 100    | V        |                   | envName          | ○ ⊂ f <sub>x</sub>              |
| Số tài liệu                               | String       | 100    |          |                   | envNo            | 0 0 <i>f</i> x                  |
| Ngày ký                                   | Date         |        |          |                   | envDate          | ○ ○ <i>f</i> x                  |
| Đơn vị tạo yêu cầu                        | String       | 100    |          |                   | envSubmittedFrom | <mark>0</mark> ⊂ f <sub>x</sub> |
|                                           |              |        |          | Hủy               | Lưu Phá          | t hành                          |

- d. Chọn **Lưu** trước và kiểm tra lại, nếu chọn **Phát hành** thì sẽ không sửa/xoá được.
- ii. Thiết lập luồng ký cho từng loại tài liệu
  - 1. Nếu loại tài liệu có tick chọn Luồng ký thì cần thiết lập luồng ký
    - 2. Chọn biểu tượng
- i 🖉 🛍 💆 👁 🖬

ở cuối dòng mõi loại tài liệu.

Màn hình thiết lập Luồng ký như sau

 <sup>m</sup> Luồng ký - Hopdongdientu

| CÔNG TY TNHH ABENLA   |  |
|-----------------------|--|
| Xem xét (0)           |  |
| Thêm người tham gia   |  |
| Ký (0)                |  |
| 🕒 Thêm người tham gia |  |
| Đóng dấu (0)          |  |
| Thêm người tham gia   |  |

- 4. Lần lượt thêm người phụ trách trong quá trình ký loại tài liệu gồm
  - a. Người xem xét
  - b. Người ký
  - c. Đóng dấu (văn thư)
- Màn hình thêm người xem xét vào luồng ký như sau: Thêm mới bước xem xét/phê duyệt

| Tên *                               |          |     |
|-------------------------------------|----------|-----|
| Người xem xét                       |          |     |
| Diều kiện                           |          |     |
| Broc tuy chọn                       |          |     |
|                                     | Quay lại | Lưu |
| Danh sách người tham gia trong bước |          |     |

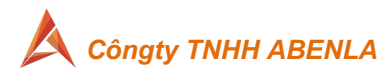

- a. Tick vào "Bước tuỳ chọn" nếu muốn người tạo tài liệu có thể xoá khỏi luồng ký khi cần.
- b. Tick vào "**Điều kiện**" nếu muốn thiết lập các điều kiện riềng tuỳ theo nhu cầu.
- iii. Phát hành loại tài liệu để sử dụng trong tổ chức
  - 1. Để Phát hành loại tài liệu để mọi người dùng, chọn biểu tượng

ở cuối dòng mõi loại tài liệu.

2. Màn hình như sau và chọn **Phát hành**.

🗹 Luồng ký

| Cấu hình các trường thông tin cần quản lý |              |        |              |                   |                  |                             |
|-------------------------------------------|--------------|--------|--------------|-------------------|------------------|-----------------------------|
| Tên hiển thị                              | Kiểu dữ liệu | Độ dài | Bắt buộc     | Danh sách giá trị | Mã               |                             |
| Tên tài liệu                              | String       | 100    | $\checkmark$ |                   | envName          | ○ ⊂ <i>f</i> x              |
|                                           |              |        |              |                   |                  |                             |
| Số tài liệu                               | String       | 100    |              |                   | envNo            | 00 <i>f</i> x               |
|                                           |              |        |              |                   |                  |                             |
| Ngày ký                                   | Date         |        |              |                   | envDate          | ⊖⊂ f <sub>x</sub>           |
|                                           |              |        | 0            |                   |                  |                             |
| Đơn vị tạo yêu cầu                        | String       | 100    | U            |                   | envSubmittedFrom | <mark>0</mark> ⊂ <i>f</i> x |
|                                           |              |        |              | _                 |                  |                             |
|                                           |              |        |              | Hủy               | Lưu Phá          | t hành                      |
| Đơn vị tạo yêu cầu                        | String       | 100    |              | Hủy               | envSubmittedFrom | 0 ⊃ ƒx<br>t hành            |

0 🖣

ở cuối mõi dòng loại

- Sau khi Phát hành sẽ không thể xoá/sửa và sẽ phân quyền cho người dùng.
- iv. Phân quyền loại tài liệu cho phòng ban, người dùng để sử dụng.
  - Chọn biểu tượng <sup>L</sup> <sup>(1)</sup>
     tài liệu để phân quyền.
  - Màn hình phân quyền như sau
     Phân quyền loại tài liệu

| Tên loại     | Dịch vụ SMS     |             |                  |   |
|--------------|-----------------|-------------|------------------|---|
| Đơn vị       | CÔNG TY TNHH AB | ENLA (ABENL | A)               | - |
|              |                 |             |                  | ( |
| Danh sách cl | hưa gán         |             | Danh sách đã gán |   |
| Tất cả danh  | n sách          | •           | Tất cả danh sách | 0 |
| (ADMIN)      |                 | •           | (Kinh doanh)     | 0 |
| (Marketing)  | )               | •           |                  |   |
| (Support)    |                 | •           |                  |   |
| (Kỹ thuật)   |                 | •           |                  |   |
| (info@aber   | ıla.com)        | •           |                  |   |
|              |                 |             |                  |   |
|              |                 |             | 11.2             |   |

+ Thêm mới

Hủy phát hành

Quay lại

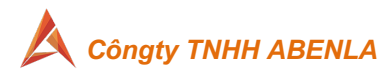

- 3. Chọn biểu tượng 🗢 để thêm các phòng ban, người dùng được sử dụng loại tài liệu này.
- v. Thiết lập số tài liệu chạy tự động: chức năng này sẽ được kỹ thuật setup riêng tuỳ theo nhu cầu của khách hàng.
- vi. Ngừng phát hành loại tài liệu:
  - 1. Khi **ngừng phát hành** thì nhóm người dùng/người dùng sẽ không thể tạo hợp đồng/tài liệu từ loại tài liệu này.
  - Màn hình loại tài liệu ,click chọn vào tên loại tài liệu
     ➡ Danh mục loại tài liệu
     Q Tim kiếm

| Tên loại tài liệu \$   | Phân loại 🖨 | Trạng thái 🕏 | Luồng ký 🗘  |             |
|------------------------|-------------|--------------|-------------|-------------|
| Dịch vụ SMS (999)      | Hợp đồng    | Phát hành    | Có luồng ký | i 🖉 🛍 🗋 😐 🖬 |
| Dịch vụ VoicelP (1000) | Hợp đồng    | Phát hành    | Có luồng ký | L 🖉 🛍 🖻 👁 🖬 |

## 3. Chọn **Huỷ phát hành**

| chộn <b>muy phủi nun</b> | n                   |        |          |                   |                  |         |
|--------------------------|---------------------|--------|----------|-------------------|------------------|---------|
| Phân loại                | Hợp đồng            |        |          |                   |                  |         |
| Tên tài liệu             | Dịch vụ SMS         |        |          |                   |                  |         |
| Đơn vị                   | CÔNG TY TNHH ABENLA |        |          |                   |                  |         |
| Trạng thái               | Phát hành           |        |          |                   |                  |         |
| Code                     | SMS                 |        |          |                   |                  |         |
| Luồng ký                 |                     |        |          |                   |                  |         |
|                          |                     |        |          |                   |                  |         |
| Thông tin trường dữ liệu |                     |        |          |                   |                  |         |
| Tên hiển thị             | Kiểu dữ liệu        | Độ dài | Bắt buộc | Danh sách giá trị | Mã               |         |
| Tên tài liệu             | String              | 100    |          |                   | envName          | fx .    |
| Số tài liệu              | String              | 100    |          |                   | envNo            | $f_{x}$ |
| Ngày ký                  | Date                |        |          |                   | envDate          | f×      |
| Đơn vị tạo yêu cầu       | String              | 100    |          |                   | envSubmittedFrom | fx      |
|                          |                     |        |          |                   |                  |         |

#### 4) Menu Cấu hình tham số

- i. Cấu hình ký tự động: là chức năng cho phép người ký thiết lập cơ chế để hệ thống tự động ký các văn bản gửi đến email tài khoản của mình.
- ii. Đối tượng sử dụng: Tất cả người dùng có tài khoản trên hệ thống eContract.
  - Để hệ thống có thể ký tự động, NSD phải cung cấp trước các thông tin đề hệ thống tự điền vào các ô trên văn bản đã được gán NSD. Cụ thể:
    - a. Hình của chữ ký ảnh;
    - b. Tài khoản và mật khẩu của chứng thư số HSM;
    - c. Nội dung ô text sẽ điền nếu trên văn bản có gán ô text.
  - 2. Với ký số tự động, hệ thống chỉ hỗ trợ với CTS sử dụng HSM tĩnh. Không hỗ trợ với HSM có password sinh ra từng lần ký (SMS OTP). Không hỗ trợ tự động ký với hình thức ký bằng USB token.
- iii. 4 hình thức không hỗ trợ ký tự động
  - 1. USB token
  - 2. HSM ký từng lần cho cá nhân
  - 3. HSM ký qua mật khâu SMS OTP
  - 4. Ký ảnh có xác thực OTP

Cấu hình

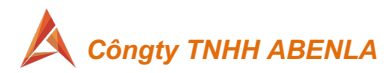

- iv. Các loại ký tự động được hỗ trợ gồm
  - 1. Tự động ký ảnh/Chỉ tự động ký số/Tự động ký cả chữ ký ảnh và chữ ký số/Tự động điền nội dung vào các ô text trên văn bản.
  - Tự động với tài liệu do user cùng tổ chức khởi tạo (ký tự động với văn bản ra hoặc văn bản nội bộ của đơn vị).
  - 3. Tự động với tài liệu đến từ đơn vị khác
  - 4. Tự động ký khi đã qua 1 hoặc nhiều email nhất định đã được liệt kê sẵn.
- v. Cách cấu hình:
  - 1. Màn hình "Cấu hình tham số" chọn
  - 2. Điền thông tin yêu cầu:
    - a. Tên người ký: là thông tin tên mà người dùng để ký hợp đồng.
    - b. Chọn trong danh sách các kiểu ký gồm: ký ảnh, ký passcode, text

| Tên người ký * | Bước 1 |
|----------------|--------|
| Phạm Thị Nền   |        |
| Kiểu ký *      | _      |
| Chọn kiểu ký   | Bước 2 |
| Ký ảnh         |        |
| Ký passcode    |        |
| Text           |        |

Ð

3. Màn hình cấu hình ký ảnh tự động như sau:

## Thêm cấu hình ký tự động

| Tên người ký *                                                                                   |          |     |
|--------------------------------------------------------------------------------------------------|----------|-----|
| Nguyễn Văn Hải                                                                                   |          |     |
| Kiểu ký *                                                                                        |          |     |
| × Ký ảnh                                                                                         |          | •   |
| 🗆 Có điều kiện 🕜                                                                                 |          |     |
| Cấu hình ký ảnh 🕜                                                                                |          |     |
| Ảnh chữ ký *                                                                                     |          |     |
| <ul> <li>Sử dụng ảnh tài khoản hệ thống</li> <li>Sử dụng ảnh vẽ tay</li> <li>Chọn ảnh</li> </ul> |          |     |
|                                                                                                  | Quay lại | Lưu |
|                                                                                                  |          |     |

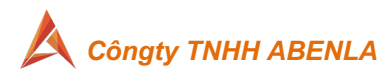

# 4. Màn hình cấu hình ký Passcode tự động

| guyen van nai                               |   |
|---------------------------------------------|---|
| u ký *                                      |   |
| Ký passcode                                 |   |
| Có điều kiện 🕜                              |   |
| Cấu hình ký số FPT.eSign cloud passcode 🛛 🕥 |   |
| UUID *                                      |   |
| Nhập username                               |   |
| Mật khẩu *                                  |   |
| Nhập password                               | 0 |
| Điều chỉnh logo chữ ký số                   |   |
| Ånh logo                                    |   |
| Choose File No file chosen                  |   |
| Ảnh tiêu đề                                 |   |
| Choose File No file chosen                  |   |
|                                             |   |

Màn hình cấu hình text tự động
 Thêm cấu hình ký tự động

| Tên người ký *   |          |     |
|------------------|----------|-----|
| Nguyễn Văn Hải   |          |     |
| Kiểu ký *        |          |     |
| × Text           |          | -   |
| 🗆 Có điều kiện 🕜 |          |     |
| Cấu hình text 🕜  |          |     |
| Giá trị text *   |          |     |
| Đồng ý           |          |     |
|                  |          |     |
|                  | Quay lại | Lưu |
|                  |          |     |

Quay lại

Lưu

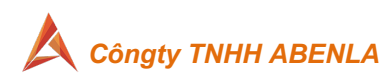

6. Kích hoạt chế độ ký tự động: bật trạng thái "màu xanh – hoạt động";
"màu xám – ngừng hoạt động "

| Tên người ký | Nguyễn Văn Hải      |              |
|--------------|---------------------|--------------|
| Email        | info@abenla.com     |              |
| Kiểu ký      | Text                |              |
| Có điều kiện |                     |              |
| Trạng thái   | <b>—</b>            |              |
| Ngày tạo     | 20/01/2022 11:34:01 |              |
|              |                     |              |
|              | Xóa cấu hình        | Sửa cấu hình |

- 5) Cập nhật profile tài khoản:
  - i. **Mục đích:** NSD lưu sẵn chữ ký ảnh của mình trong tài khoản, mỗi khi ký ảnh, hệ thống mặc định chữ ký ảnh để NSD sử dụng nhanh, không cần vẽ lại hoặc up loại ảnh chữ ký.
  - ii. Hướng dẫn cập nhật
    - 1. Click vào Avatar bên góc phải ở trên chọn "Tài khoản"

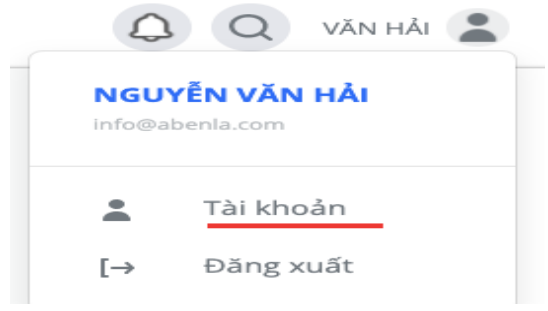

2. Màn hình update profile như sau:

| Tài khoản | Tổ chức | Cài đặt             |                        |                 |
|-----------|---------|---------------------|------------------------|-----------------|
|           | NGUY    | ĚN VĂN HẢI          | Chữ ký ảnh             | Chữ ký số       |
|           | info@at | oenla.com           | 2 <b>6</b> 10          | $\wedge$        |
|           | Đổi ảnh | Gỡ bỏ ảnh           | P . YAP                |                 |
| Admin     | Đơn vị  | CÔNG TY TNHH ABENLA | Thay đổi chữ ký        | Thay đổi chữ ký |
| Họ *      |         |                     | Tên và đệm *           |                 |
| NGUYỄN    |         |                     | VĂN HẢI                |                 |
| Em all #  |         |                     | Số điện thoại <b>t</b> |                 |

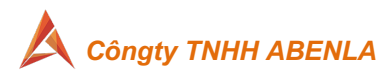

## 3. Cấu hình chữ ký số HSM passcode trong tài khoản

- a. Mục đích: khi thực hiện ký trên eContract với loại ký bằng chứng thư số HSM thì sẽ tự động mặc định tên tài khoản đã lưu trong profile của NSD, giảm bớt thao tác đăng nhập.
- b. Cầu hình: vào phần thiết lập tài khoản ở góc phải/ chọn "Cài đặt"

| Thiết lập tài khoản                       | X                  |
|-------------------------------------------|--------------------|
| Tài khoản Tổ chức Cài đặt                 |                    |
| Mật khẩu                                  |                    |
| Thay đổi mật khẩu cho tài khoản của bạn   | Đổi mật khẩu       |
| Cấu hình chứng thư số                     |                    |
| Danh sách chứng thư số của bạn            | Xem danh sách      |
| Ngôn ngữ                                  |                    |
| Thay đổi hiển thị ngôn ngữ trên eContract | English Tiếng việt |
| Đăng xuất                                 |                    |
| Đăng xuất tài khoản này                   | Đăng xuất          |

c. Chọn tiếp "Cấu hình chứng thư số"/ Thêm chứng thư số

|    | Danh sách chứng thư                   | ,                     | Х                        |
|----|---------------------------------------|-----------------------|--------------------------|
|    | Tên đăng nhập                         | Chú thích             | <u>Thêm chứng thư số</u> |
|    | Danh sách trống!                      |                       |                          |
| d. | d. Điền thông tin" <b>Tên đăng nh</b> | <b>ập</b> " và chú th | hích và <b>Lưu</b>       |
|    | Thêm chứng thư s                      | số                    | ×                        |
|    | Tên đăng nhập                         |                       |                          |

| Trường này bắt buộc p | hải nhập. |  |
|-----------------------|-----------|--|
| hú thích              |           |  |
|                       |           |  |
|                       |           |  |

- e. Khi nhập tên đăng nhập hệ thống sẽ kết nối HSM server để kiểm tra xem tài khoản có tồn tại không.
  - i. Nếu tồn tại, hệ thống sẽ cho phép Lưu và hoàn thành.
  - ii. Nếu không tồn tại, hệ thống sẽ bảo lỗi

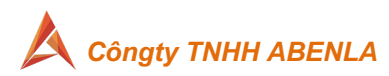

# 4. Thay đổi/reset mật khẩu HSM

- a. Vào chổ cấu hình HSM như trên
- b. Click vào Cài đặt, hệ thống hiển thị Popup "Đổi mật khẩu chứng thư số". NSD click "Tiếp tục" như hình dưới

| n đăng nhập            | Chú thích         | <u>Thêm chứng thư số</u> |
|------------------------|-------------------|--------------------------|
| 001869X2f4whvPBnV      | NJPnuMo           | Xóa Cài đặt              |
| Đổi mậ                 | it khẩu chứng thu | r số                     |
| Tài khoản              | . 0               |                          |
| Tài khoản<br>00001869; | X2f4whvPBnWJPnuMo |                          |

- c. Tiếp tục chọn "Reset mật khẩu" hoặc "Đổi mật khẩu"
  - *Reset mật khẩu*: hệ thống sẽ gửi mail về hợp mail người dùng.
  - ii. Đổi mật khẩu: nhập thông tin đổi như sau

| boi mặt khau chữn      | ig thư số × |   |
|------------------------|-------------|---|
| Mật khấu hiện tại      |             |   |
| Nhập mật khẩu hiện tại | 8           | 2 |
| Mật khấu mới           |             |   |
| Nhập mật khẩu mới      | 8           | 2 |
| Nhập lại mật khẩu mới  | 8           | ٤ |
| Hủy bỏ                 | Luru        |   |

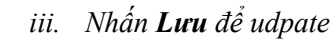

Cám ơn đã tin tưởng, và sử dụng dịch vụ của công ty chúng tôi.

TpHồ Chí Minh, ngày 01 tháng 01 năm 2022

. Sales Department

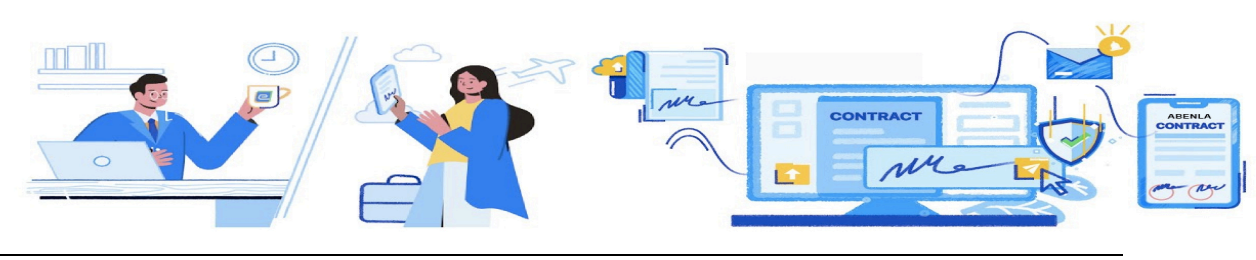